# Express5800/320Lb2-R ユーザーズガイド正誤表

856-125476-001-B 2007 年3月 第2版

## 説明書名 : Express5800/320Lb2-R ユーザーズガイド(856-125475-001-A)初版

【区分】A:追加 C:訂正 D:削除 E:その他

■ 2 知っておきたいこと

| Page | 位置                | 区分 |   | 正誤内容                                                                                                    |
|------|-------------------|----|---|----------------------------------------------------------------------------------------------------|
| 2-9  | 運用・操作に関する注意<br>事項 | A  | Ĩ | !起動中に電源を切らない<br>□電源を ON にした後、起動中に電源を切らないで下さい。<br>→次回起動時に正常に起動しなくなる可能性があります。OS が起動し、二<br>重化処理が完了するまでシャットダウンを行わないで下さい。 |
|      |                   |    | 誤 |                                                                                                    |

#### ■ 3 Windowsの操作と設定

| Page | 位置                      | 区分 |   | 正誤内容                                                                                                    |
|------|-------------------------|----|---|----------------------------------------------------------------------------------------------------|
| 3-14 | [RDR 機能を利用する上<br>での注意点] | A  | Ш | <ul> <li>ディスクのインポートはサポートしていません。</li> <li>OSの再インストールを行う場合は、必要に応じてデータディスクのバック<br/>アップをとった後、全ディスクを物理フォーマットしてください。</li> <li>再インストール後、バックアップからデータをリストアしてください。</li> </ul> |
|      |                         |    | 誤 |                                                                                                    |

## ■ 7 故障かな?と思ったときは

| Page | 位置                    | 区分 |   | 正誤内容                                                                                                    |
|------|-----------------------|----|---|----------------------------------------------------------------------------------------------------|
| 7-28 | 画面右下に「ディスプレイ          | D  | 正 |                                                                                                    |
|      | <u>の設定」が表示される</u><br> |    | 誤 | <u>画面右下に「ディスプレイの設定」が表示される</u><br>→次の[画面の色]設定を[中(16 ビット)]以上に変更してください。<br>[画面のプロパティ]-[設定]タブ-[画面の色]                        |
|      |                       |    |   | う ディスプレイの設定  しどュータの画面の解像度と表示色は、低く設定されています。 これらの設定を高くすると画面の質が向上します。設定を高くする には、このパルーンをクリックしてください。    国際 ③ 交 交 交 交 ジ 16:07 |

| Page | 位置                               | 区分 | 正誤内容   |                                                                                                    |  |
|------|----------------------------------|----|--------|----------------------------------------------------------------------------------------------------|--|
| 7-34 | <u>ネットワーク上で認識され</u><br><u>ない</u> | С  | 正      | ロ転送速度の設定を間違えていませんか?<br>→ Express5800/ftサーバに標準で装備されている内蔵のLANコントロー<br>ラは、転送速度が1000Mbps、100Mbps、または10Mbpsのいずれかのネット<br>ワークで使用することができます。                                                                                                    |  |
|      |                                  |    |        | 転送速度はPROSet II にて設定します。<br>左側のツリーにて変更するアダプタを選択し、100Baseアダプタの場合は<br>[Advanced]タブをクリックし、[Link Speed & Duplex]にて設定を行います。<br>1000Base-Tアダプタの場合は[Link Config]タブをクリックします。[Auto<br>Negotiation]に「Enable」を選択し、[Negotiable Speed and Duplexes]で転<br>送速度を設定します(使用する転送速度のみチェックを行う)。<br>Hub側の速度設定は、100Baseアダプタと接続する場合は固定速度設定、<br>1000Base-Tアダプタと接続する場合は、オートネゴシエーションに設定して<br>ください。                                                                                                    |  |
|      |                                  |    | _<br>誤 | <ul> <li>□転送速度の設定を間違えていませんか?</li> <li>→ Express5800/ftサーバに標準で装備されている内蔵のLANコントローラは、転送速度が1000Mbps、100Mbps、または10Mbpsのいずれかのネットワークでも使用することができます。この転送速度の切り替えや設定はOS上から行えますが、「Auto Detect」という機能は使用せず、接続しているHubとデュプレックスモードが同じであることを確認してください。また、接続しているHubとデュプレックスモードが同じであることを確認してください。</li> <li>転送速度を固定にするにはPROSet II にて設定します。</li> <li>左側のツリーにて変更するアダプタを選択し、100Baseアダプタの場合は</li> <li>[Advanced]タブをクリックし、[Link Speed &amp; Duplex]にて設定を行います。</li> <li>1000Base-T アダプタの場合は[Link Config]タブをクリックします。[Auto</li> </ul> |  |
|      |                                  |    |        | Negotiation]に「Enable」を選択し、[Negotiable Speed and Duplexes]で転<br>送速度を設定します(使用する転送速度のみチェックを行う)。                                                                                                    |  |

| Page | 位置        | 区分 |   | 正誤内容                                                                        |
|------|-----------|----|---|-----------------------------------------------------------------------------|
| 7-39 | ページの最後に追加 | Α  | 正 | ⑦「システムのプロパティ」において、メモリサイズが搭載メモリ未満に表示され                                       |
|      |           |    |   | <u>3</u>                                                                    |
|      |           |    |   | ⑦タスクマネージャ上の「物理メモリ」の値が搭載メモリ未満に表示される                                          |
|      |           |    |   | →搭載メモリが 4GB を超える場合(または「システムのプロパティ」-「全                                       |
|      |           |    |   | 般」タブ、および「タスクマネージャ」-「パフォーマンス」タブの物理メモリに                                       |
|      |           |    |   | 表示されるメモリサイズが搭載メモリより小さい場合)には、BOOT.INI                                        |
|      |           |    |   | ファイルに/PAE スイッチを指定する必要があります。                                                 |
|      |           |    |   | 指定方法の詳細については、マイクロソフト サポート技術情報を確認                                            |
|      |           |    |   |                                                                             |
|      |           |    |   | BOOI.INI ファイルは以下の手順(で表示します。                                                 |
|      |           |    |   | 1.マイコンビューダを右クリックして「フロハテイ」を選択し、「ンステムの                                        |
|      |           |    |   | ノロハナイ」を衣不りる。<br>こ「シュニノ のプロパニノン「詳細記中」カゴの「おまし日海」の「記                           |
|      |           |    |   | 2. システムのフロハティ」・詳細設定」ダブの「起動と回復」の「設                                           |
|      |           |    |   | 正」小ダノを押下する。<br>2 まーされた両面の「扫動シュニノ」の「短集」ギタンを押下する                              |
|      |           |    |   | 3.衣小された回面の「起動シス」ム」の「襦条」ハダンを押下する。                                            |
|      |           |    |   | BOOT.INI が以下のような場合の修正例を示します。                                                |
|      |           |    |   | (修正前)                                                                       |
|      |           |    |   |                                                                             |
|      |           |    |   | [boot loader]                                                               |
|      |           |    |   | default=multi(0)disk(0)rdisk(0)partition(1)¥WINNT                           |
|      |           |    |   | [operating systems]                                                         |
|      |           |    |   | multi(0)disk(0)rdisk(0)partition(1)¥WINNT="Windows Server 2003, Enterprise" |
|      |           |    |   | /fastdetect                                                                 |
|      |           |    |   |                                                                             |
|      |           |    |   | (修正後)                                                                       |
|      |           |    |   | [boot loader]                                                               |
|      |           |    |   | timeout=30                                                                  |
|      |           |    |   | default=multi(0)disk(0)rdisk(0)partition(1)¥WINNT                           |
|      |           |    |   | [operating systems]                                                         |
|      |           |    |   | multi(0)disk(0)rdisk(0)partition(1)¥WINNT="Windows Server 2003,             |
|      |           |    |   |                                                                             |
|      |           |    |   |                                                                             |
|      |           |    | 誤 |                                                                             |

### ■ 8 システムのアップグレード

| Page | 位置 | 区分 |     | 正誤内容                                                                                                    |
|------|----|----|-----|----------------------------------------------------------------------------------------------------|
| 8-16 | 重要 |    |     | <ul> <li>搭載メモリが 4GB を超える場合(または「システムのプロパティ」-「全般」タ<br/>ブ、および「タスクマネージャ」-「パフォーマンス」タブの物理メモリに表示され<br/>るメモリサイズが搭載メモリより小さい場合)には、BOOT.INI ファイルに<br/>/PAE スイッチを指定してください。</li> <li>Windows システムから搭載メモリ全体を利用するためには、/PAE スイッチ<br/>を指定する必要があります。/PAE スイッチを指定しなかった場合、</li> <li>Windows システムは搭載メモリの一部分のみを利用します。<br/>指定方法の詳細については、マイクロソフト サポート技術情報を確認して<br/>ください。</li> <li>BOOT.INI ファイルは以下の手順で表示します。</li> <li>1.マイコンピュータを右クリックして「プロパティ」を選択し、「システムのプロ<br/>パティ」を表示する。</li> <li>2.「システムのプロパティ」-「詳細設定」タブの「起動と回復」の「設定」ボ<br/>タンを押下する。</li> <li>3.表示された画面の「起動システム」の「編集」ボタンを押下する。</li> <li>BOOT.INI が以下のような場合の修正例を示します。</li> <li>(修正前)</li> <li>[boot loader]<br/>timeout=30<br/>default=multi(0)disk(0)rdisk(0)partition(1)¥WINNT</li> </ul> |
|      |    |    |     | <pre>(修正後)</pre> (or disk(0)partition(1)¥WINNT="Windows Server 2003, Enterprise")                                                                                                    |
|      |    |    | =10 | [boot loader]<br>timeout=30<br>default=multi(0)disk(0)rdisk(0)partition(1)¥WINNT<br>[operating systems]<br>multi(0)disk(0)rdisk(0)partition(1)¥WINNT="Windows Server 2003, Enterprise"<br>/fastdetect /PAE                                                                                                    |
|      |    |    | ᆎ   |                                                                                                    |

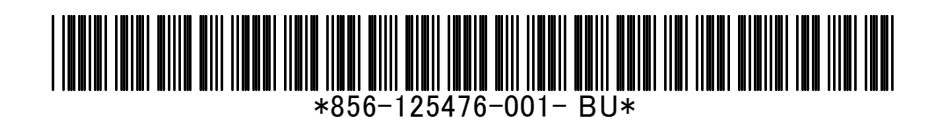